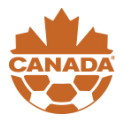

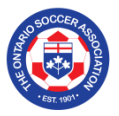

1. Visit the website <a href="http://www.refcentre.com/ontario">www.refcentre.com/ontario</a>

| Ref Cent          | re Course Manag                                                                                                    | ement <sup>2</sup> your email<br>password:                                                                                                    | : forgot password?                                                                                                    |
|-------------------|----------------------------------------------------------------------------------------------------|----------------------------------------------------------------------------------------------------|----------------------------------------------------------------------------------------------------|
|                   |                                                                                                    |                                                                                                    |                                                                                                    |
| OSOCCER 10        | Welcome to the referee course<br>If you would like to become a<br>suitable course. When you hav<br>register link to register for that<br>sent an email with further instr | management system for the Ontario<br>referee please use one of the three se<br>e found the course that best suits yo<br>: course. After you have submitted yo<br>uctions | Soccer Association<br>varch engines below to find a<br>ur requirements, click on the<br>ur registration form you will be |
| **** CA           | Search by club                                                                                                    | Search by district Select District                                                                                                    | Start         2016-09-02         ##           End         2016-09-02         ##                                          |
| ©2016, E2E Soccer | Search                                                                                                    | Search                                                                                                    | Search                                                                                                    |

# 2. Search for a course

You have the option to search by Club, District or Date

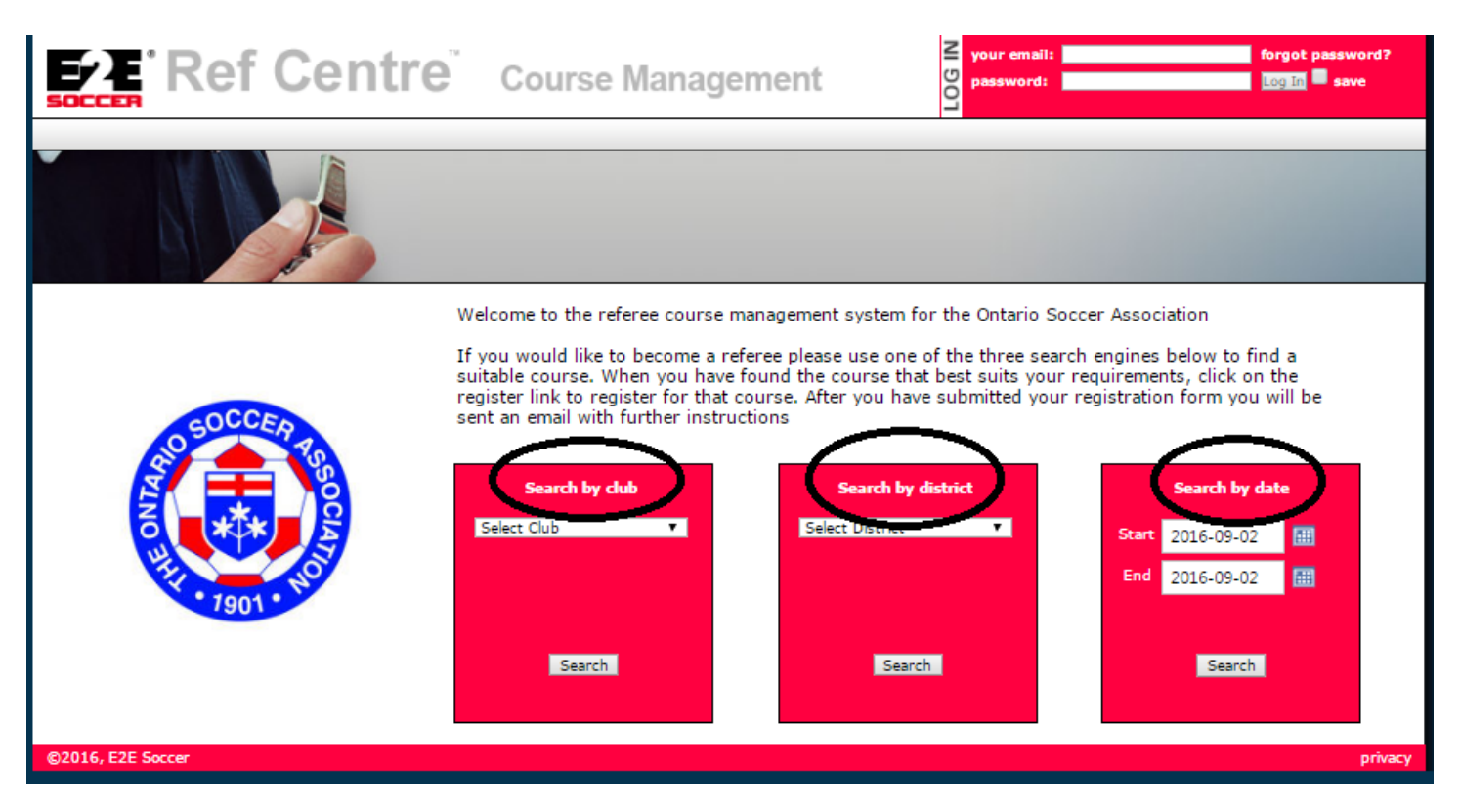

Searching by:

A. Club – a list of soccer clubs within the province of Ontario will be listed. This is a good search option to use if you know that your local club is hosting a course and you wish to register for it.

**B. District** – The 21 districts within the province of Ontario will be listed on the drop down menu. This is a good search option to use if you know that you would like to attend a course within a certain geographic location. For example, if you live in Mississauga, then you may select the "Peel Halton" district from the drop down menu to populate a list of all courses being held in this district.

**C. Date** – This search option allows you to search for a course held in between two specific dates. This is a good search option if you know that you are only available for certain times during the course season or, if you would like to list every single course being held in the province. If you would like to list every course being held in the province simply set the "Start Date" as February 1<sup>st</sup> and the "End Date" as June 1<sup>st</sup>. After setting these dates click "search" and a list of all courses will be populated on your screen.

# 3. View Courses

After clicking "Search" you will be brought to the following page (see below). The page itself will look a bit different as it will be populated with courses. At the time that this document was created there were no courses being held, thus, there are no courses listed.

|                                                                                                    | Centre                                                                                           | Course Management                                                                                       | your email:<br>password:                                       | forgot password<br>Log In save |
|----------------------------------------------------------------------------------------------------|--------------------------------------------------------------------------------------------------|----------------------------------------------------------------------------------------------------|----------------------------------------------------------------|--------------------------------|
|                                                                                                    |                                                                                                  |                                                                                                    |                                                                |                                |
| Start 2016-09-02                                                                                                    | 1                                                                                                | End 2016-12-28                                                                                          | All courses                                                    | ¥                              |
| Click on course number to v                                                                                                    | view full details on a course                                                                    |                                                                                                    |                                                                |                                |
| # Host Type                                                                                                    | Start date End                                                                                   | date Sessions City Sessi                                                                                | ion Cost Status                                                | Places available               |
| If a course is full please retu                                                                                                    | urn later in case of a cancella                                                                  | ation from another student                                                                              |                                                                |                                |
| If a course is full please retu<br>Pending courses                                                                                                  | urn later in case of a cancella                                                                  | ation from another student                                                                              |                                                                |                                |
| If a course is full please retu<br>Pending courses<br>Host Type                                                                                     | urn later in case of a cancella<br>Start date                                                    | ation from another student                                                                              | Sessions                                                       | City Cost                      |
| If a course is full please retu<br>Pending courses<br>Host Type<br>Pending courses still require                                                    | urn later in case of a cancella<br>Start date<br>e approval before you can re                    | ation from another student<br>End date<br>gister for them. Please come back in a few days t             | Sessions<br>to see if the course has been approved             | City Cost                      |
| If a course is full please return<br>Pending courses<br>Host Type<br>Pending courses still require<br>Cancelled courses                             | urn later in case of a cancella<br>Start date<br>e approval before you can re                    | End date<br>gister for them. Please come back in a few days i                                           | Sessions<br>to see if the course has been approved             | City Cost                      |
| If a course is full please return<br>Pending courses<br>Host Type<br>Pending courses still require<br>Cancelled courses<br># Host                   | urn later in case of a cancella<br>Start date<br>e approval before you can re<br>Type Start date | e End date                                                                                              | Sessions<br>to see if the course has been approved<br>Sessions | City Cost                      |
| If a course is full please retu<br>Pending courses<br>Host Type<br>Pending courses still require<br>Cancelled courses<br># Host 1<br>16, E2E Soccer | urn later in case of a cancella<br>Start date<br>e approval before you can re<br>Type Start date | etion from another student<br>End date<br>gister for them. Please come back in a few days t<br>End date | Sessions<br>to see if the course has been approved<br>Sessions | City Cost<br>City Cost         |

While on this screen you can:

A. Select the date range that you would like to view.

|                                                                                                    | Centre                                                                                                    | Course Manag                                                                                                 | gement                                                                         | your email:<br>password:                        |                               | forgot password? |
|----------------------------------------------------------------------------------------------------|----------------------------------------------------------------------------------------------------|----------------------------------------------------------------------------------------------------|--------------------------------------------------------------------------------|-------------------------------------------------|-------------------------------|------------------|
| A A                                                                                                    |                                                                                                    |                                                                                                    |                                                                                |                                                 |                               |                  |
|                                                                                                    | de la compañía de la compañía de la |                                                                                                    |                                                                                |                                                 |                               | -                |
| Start 2016-09-02                                                                                                    | $\mathbf{i}$                                                                                                    | End 2016-12-28                                                                                               |                                                                                | All courses                                     | T                             |                  |
| and a local second second second second second second second second second second second second second second s                                                           | A REPORT OF A                                                                                                    |                                                                                                    |                                                                                |                                                 |                               |                  |
| # Host Type                                                                                                    | Start date End                                                                                                    | date Sessions                                                                                                | City Session Cost                                                              | t Status Place                                  | es available                  |                  |
| Host Type     If a course is full please re                                                                                                    | Start date End                                                                                                    | date Sessions                                                                                                | City Session Cos                                                               | t Status Place                                  | es available                  |                  |
| Elick on Course Hamber to                                                                                                    | Start date End                                                                                                    | date Sessions                                                                                                | City Session Cos                                                               | t Status Place                                  | es available                  |                  |
| Click on Course Hamber to<br>Host Type<br>If a course is full please n<br>Pending courses<br>Host Type                                                                    | Start date End eturn later in case of a cancel Start date                                                                                                    | date Sessions<br>lation from another student<br>End date                                                     | City Session Cos                                                               | t Status Place                                  | es available<br>Cost          |                  |
| Click on Course Hamber to<br>Host Type<br>If a course is full please n<br>Pending courses<br>Host Type<br>Pending courses still requ                                      | Start date End<br>Start date End<br>eturn later in case of a cancel<br>Start date<br>Jire approval before you can re                                                                                                    | date Sessions<br>lation from another student<br>End date<br>egister for them. Please come back               | City Session Cos<br>Sessions<br>k in a few days to see if the cou              | t Status Place<br>City<br>rse has been approved | es available<br>Cost          |                  |
| Click on Course Hamber to<br>Host Type<br>If a course is full please n<br>Pending courses<br>Host Type<br>Pending courses still requ<br>Cancelled courses                 | Start date End<br>Start date End<br>eturn later in case of a cancel<br>Start date<br>Jire approval before you can n                                                                                                    | date Sessions<br>lation from another student<br>End date<br>egister for them. Please come back               | City Session Cos<br>Sessions<br>k in a few days to see if the cou              | t Status Place<br>City<br>rse has been approved | es available<br>Cost          |                  |
| Click on Course Hamber to<br>Host Type<br>If a course is full please n<br>Pending courses<br>Host Type<br>Pending courses still requ<br>Cancelled courses<br>Host<br>Host | Start date End<br>Start date End<br>eturn later in case of a cancel<br>Start date<br>ire approval before you can n<br>Type Start dat                                                                                                    | date Sessions<br>lation from another student<br>End date<br>egister for them. Please come back<br>te End dat | City Session Cos<br>Sessions<br>k in a few days to see if the cou<br>te Sessio | t Status Place                                  | es available<br>Cost          | t                |
| Click on Course Hamber to<br>Host Type<br>If a course is full please m<br>Pending courses<br>Host Type<br>Pending courses still requ<br>Cancelled courses<br>Host<br>Host | Start date End Eturn later in case of a cancel Start date Ure approval before you can re Type Start date                                                                                                    | te Sessions                                                                                                  | City Session Cos<br>Sessions<br>k in a few days to see if the cou<br>te Sessio | t Status Place<br>City<br>rse has been approved | es available<br>Cost<br>γ Cos |                  |

B. Filter the list of courses to show "All courses", only "Entry Level Courses" or only "Small Sided Courses".

| Ref Centr                                                                                                    | e Course Manageme                                                   | ent S                                                  | forgot password<br>Log In save |
|----------------------------------------------------------------------------------------------------|---------------------------------------------------------------------|--------------------------------------------------------|--------------------------------|
|                                                                                                    |                                                                     |                                                        |                                |
| Start 2016-09-02  III Click on course number to view full details on a                                        | End 2016-12-28  ()                                                  | All courses<br>All courses<br>Entry Leve<br>Small Sido |                                |
| #         Host         Type         Start date           If a course is full please return later in case of a | End date Sessions City<br>a cancellation from another student       | Session Cost Status                                    | Places available               |
| Pending courses                                                                                               |                                                                     |                                                        |                                |
| Host Type Start di<br>Pending courses still require approval before yo                                        | ate End date<br>nu can register for them. Please come back in a few | Sessions<br>days to see if the course has been appro   | City Cost                      |
| Cancelled courses                                                                                             |                                                                     |                                                        |                                |
| ≠ Host Type S                                                                                                 | itart date End date                                                 | Sessions                                               | City Cost                      |
| 16, E2E Soccer                                                                                                |                                                                     |                                                        | pri                            |

There will be three lists of courses.

A. Available Courses – These are courses that have been approved by The OSA which you may register for.

**B.** Pending Courses – These are courses that will likely be approved in the near future however The OSA is still waiting for payment from the host. Once approved these course will be moved to "Available Courses" and you will be able to register for them. Check back regularly to see if these courses have been approved.

C. Cancelled Courses – These are courses that have been cancelled by either the hosts or The OSA.

| 50       | Ref Centre Course Management                                                                                                    |
|----------|----------------------------------------------------------------------------------------------------|
|          |                                                                                                    |
| A        | Start       2016-09-02       End       2016-12-28       All courses         Click on course number to view full details on a course         #       Host       Type       Start date       End date       Sessions       City       Session       Cost       Status       Places available         If a course is full please return later in case of a cancellation from another student |
| В        | Pending courses     Type     Start date     End date     Sessions     City     Cost       Pending courses still require approval before you can register for them. Please come back in a few days to see if the course has been approved     Cost                                                                                                    |
| C<br>©20 | Cancelled courses       #     Host     Type     Start date     End date     Sessions     City     Cost       D16, E2E Soccer     privacy                                                                                                    |

Explanation of the column header.

A. **#** - This is the course number. By hovering your mouse over this blue number you will be able to view more details about the course including the host contact information.

- B. Host This is the group, club, district etc. that will be holding the course.
- C. Start Date The day on which the course will begin.
- D. End Date The day on which the course will end.

\*Please note that Entry Level courses are 16 hours in length spread over 2 or 3 days. Each course is unique and the number of days over which the course is spread is usually based on facility availability.

E. Sessions – The number of sessions that will be held on the course days (in class and on field).

- F. City The city in which the course will take place.
- G. Session How many sessions will make up the course.
- H. Cost The course registration fee.

\*Entry Level courses are more expensive than small sided courses because these courses offer 16 hours of instruction as opposed to 8 for a small sided course. Hosts set the registration cost for their own courses and some clubs choose to subsidize the cost of their courses while other do not.

I. Status - Will inform you if the course is "Approved", "Pending", or "Cancelled"

J **Places Available** – States the number of spots left in the course. There are only 25 spots per course so it is suggested that you register as soon as possible to avoid disappointment. Please note that no more than 25 students will be permitted to register for a course <u>without exception</u>. If a course is full you can contact the host (NOT The OSA) and asked to be placed on a waiting list.

|           | FE Ref Cent                                    | Cours                          | e Manageme                    | Tt Sparswor                       | ail:<br>d:       | forgot passwo<br>Log In save |
|-----------|------------------------------------------------|--------------------------------|-------------------------------|-----------------------------------|------------------|------------------------------|
|           | JULLEH                                         |                                |                               | -                                 |                  |                              |
|           |                                                |                                |                               |                                   |                  |                              |
|           | Start 2016-09-02                               | End                            | 2016-12-28                    | All c                             | ourses 🔻         | ]                            |
|           | Click on course number to view full details    | on a course                    |                               |                                   |                  |                              |
| $\square$ | # Host Type Start date                         | End date S                     | Gessions City S               | ession Cost Status                | Places available | :                            |
|           | If a course is full please return later in cas | e of a cancellation from anoth | ner student                   |                                   |                  |                              |
|           |                                                |                                |                               |                                   |                  |                              |
|           | Pending courses                                |                                |                               |                                   |                  |                              |
|           | Host Type Sta                                  | art date                       | End date                      | Sessions                          | City             | Cost                         |
|           | Pending courses still require approval befo    | re you can register for them.  | . Please come back in a few d | ays to see if the course has been | approved         |                              |
|           |                                                |                                |                               |                                   |                  |                              |
|           | Cancelled courses                              |                                |                               |                                   |                  |                              |
|           | # Host Type                                    | Start date                     | End date                      | Sessions                          | City             | Cost                         |
|           |                                                |                                |                               |                                   |                  |                              |
|           |                                                |                                |                               |                                   |                  |                              |
|           |                                                |                                |                               |                                   |                  |                              |

# 4. Registering for a Course

Once you have chosen a specific course that you wish to register for simply click the blue "Register" button to the right of the course.

Do NOT register for a course if you cannot attend it in its entirety. In order to graduate, students must attend the entire 16 hours (Entry Level) 8 Hours (Small Sided). Students **CANNOT** graduate unless they have attended the ENTIRE COURSE. **NO EXCEPTIONS** WILL BE MADE. Even if you miss only 1 hour of the course you will NOT be able to graduate. You may NOT attend another course to make up for time missed. All 16/8 hours must be completed without exception.

| All Dis  | stricts 🔻                  | ]                        | All Futsal cour    | ises 🔻           |               |        | Futu        | ire courses | only      | •           |          |
|----------|----------------------------|--------------------------|--------------------|------------------|---------------|--------|-------------|-------------|-----------|-------------|----------|
| Click or | n course number to vie     | w full details on a cou  | rse                |                  |               |        |             |             |           |             | $\frown$ |
| #        | City                       | Туре                     | Start date         | End date         | Sessions      | Host   | Cost        | Status      | Private   | Places Avai |          |
| 1395     | Concord                    | Futsal Entry Level       | Sep 17, 2016       | Sep 18, 2016     | 2             | York   | 0.00        | Approved    | Y         | 8           | Register |
| 1396     | Nepean                     | Futsal Entry Level       | Sep 17, 2016       | Sep 18, 2016     | 2             | OFC    | 100.00      | Approved    | N         | 16          | Register |
| 1397     | Gloucester, Ontario        | Futsal Entry Level       | Oct 01, 2016       | Oct 02, 2016     | 2             | OSU    | 60.00       | Approved    | Y         | 14          | Register |
| If a co  | urse is full please returr | n later in case of a can | cellation from and | other student    |               |        |             |             |           | -           | $\sim$   |
|          |                            |                          |                    |                  |               |        |             |             |           | $\neg$      |          |
|          |                            |                          |                    |                  |               |        |             |             |           |             |          |
| Pendin   | g courses                  |                          |                    |                  |               |        |             |             |           |             |          |
| City     | Туре                       | Start date               | Er                 | nd date          |               | Sessio | ns          |             | Host      | Co          | st       |
| Pendin   | g courses still require a  | pproval before you ca    | n register for the | m. Please come l | oack in a fev | v days | to see if t | he course h | as been a | approved    |          |
|          |                            |                          |                    |                  |               |        |             |             |           |             |          |
|          |                            |                          |                    |                  |               |        |             |             |           |             |          |
| Cancel   | led courses                |                          |                    |                  |               |        |             |             |           |             |          |
|          | ~ ~                        | e I                      |                    | <b>B 1 1 1</b>   |               | -      |             |             |           | -           |          |
| *        | City Type                  | Start date               |                    | End date         |               | Ses    | ISIONS      |             | Host      | Ca          | ost      |
|          |                            |                          |                    |                  |               |        |             |             |           |             | privacy  |

Sometimes courses are "Private" and after clicking the "Register" button a box will appear on your screen asking for a registration code. Private courses are sometimes set up by hosts to ensure that referees within their clubs or districts are the ones who register. If a club requires a certain number of new referees to help officiate their games in the upcoming season, then they want to ensure that the registrants are local. If the course was made up of students from other regions in Ontario, then the host may not be able to use these referees for their games during the season.

In order to obtain the registration code simply contact the <u>course host</u> (NOT The OSA). You can obtain the course host contact information by hovering your cursor over the blue course number to the left of the course.

| FUTS     | AL COURSES          |                          |                  |              |               |        |             |             |           |              |          |
|----------|---------------------|--------------------------|------------------|--------------|---------------|--------|-------------|-------------|-----------|--------------|----------|
| All Dis  | tricts              |                          | All Futsal cou   | rses 🔻       |               |        | Futi        | ure courses | only      | •            |          |
| Click on | course number to vi | ew full details on a cou | rse              |              |               |        |             |             |           |              |          |
| -        | City                | Туре                     | Start date       | End date     | Sessions      | Host   | Cost        | Status      | Private   | Places Avail |          |
| 1395     | Concord             | Futsal Entry Level       | Sep 17, 2016     | Sep 18, 2016 | 2             | York   | 0.00        | Approved    | Y         | 8            | Register |
| 1396     | lepean              | Futsal Entry Level       | Sep 17, 2016     | Sep 18, 2016 | 2             | OFC    | 100.00      | Approved    | N         | 16           | Register |
| 1397     | Gloucester, Ontario | Futsal Entry Level       | Oct 01, 2016     | Oct 02, 2016 | 2             | OSU    | 60.00       | Approved    | Y         | 14           | Register |
| Pending  | g courses           | Code                     | Code to register |              |               | Sessio | Ins         |             | Host      | Cos          | +        |
| Pending  | g courses still re  | Cancel                   | Submit           | se come      | back in a fev | w days | to see if t | he course h | as been a | approved     |          |
|          |                     |                          |                  |              |               |        |             |             |           |              |          |
| Cancell  | ed courses          |                          |                  |              |               |        |             |             |           |              |          |

If the course is "Open" and not "Private" then this box will not appear on your screen and you will be brought to a page that allows you to continue with the registration process. On this page you will find all the course information summarized. If you have any further questions specifically about the course the "Host Contact" is the best individual to direct your question to.

This page will also explain "How to Pay" for the course. Please note that all transactions are done directly with the host and <u>NOT The OSA</u>. All payment concerns should be directed to the "Host Contact".

| REGISTER COL       | JRSE                                                                                                    |
|--------------------|----------------------------------------------------------------------------------------------------|
|                    |                                                                                                    |
| Host               | OFC                                                                                                    |
| Course type        | Futsal Entry Level                                                                                                    |
| Session 1          | Saturday Sep 17, 2016 9:0 to 17:0                                                                                                    |
| Session 2          | Sunday Sep 18, 2016 9:0 to 17:0                                                                                                    |
| Field Session      | Sunday Sep 18, 2016 13:0 to 17:0                                                                                                    |
| Max. # of students | 25                                                                                                    |
| Location           | John McCrae Secondary School                                                                                                    |
| City               | Nepean                                                                                                    |
| Host contact       |                                                                                                    |
| Host email         |                                                                                                    |
| Host phone #       |                                                                                                    |
| Cost               | \$100.00                                                                                                    |
| How to pay         | 2 ways to pay:                                                                                                    |
|                    | <ul> <li>A) In advance: By dropping off a cheque at our office:</li> <li>9 Antares Drive Nepean, Ontario K2E 7V5 Canada</li> <li>or</li> <li>B) Last minute: At the door just before the course starts</li> </ul> |
| Special notes      |                                                                                                    |
| Next               |                                                                                                    |

After clicking next you will be brought to a personal information screen.

In order to register for a course you will need to provide some personal information as seen below. This information will be used to create your RefCentre account that will be used for all your refereeing needs moving forward. PLEASE ensure that you <u>write down</u> your <u>password</u> in case you forget it. You will need this password to sign in to your RefCentre account moving forward. Please note that the yellow fields are mandatory. If at some point you wish to change any of this information you can log in to your RefCentre account and revise the fields in your profile.

|   | First name:             |                      |
|---|-------------------------|----------------------|
|   | Family name:            |                      |
|   | Gender:                 | <b>T</b>             |
|   | Date of birth           | Day 🔻 Month 🔻 Year 🔻 |
|   | Address 1:              |                      |
|   | Address 2:              |                      |
|   | City:                   |                      |
|   | Province:               |                      |
|   | Postal Code:            |                      |
|   | Phone (Day):            | Ext.                 |
|   | Phone (Evening):        | Ext.                 |
|   | Phone (Cell):           |                      |
|   | Primary Email:          |                      |
|   | Re-enter Primary Email: |                      |
|   | Alternate Email:        |                      |
|   | Results when the Email: |                      |
|   | Password:               |                      |
| ( | Retype password:        |                      |
|   | Finalis                 |                      |

Common Issues.

#### A. You have registered for a small sided course in the past and are now registering for an Entry Level Course or vice versa.

RefCentre does NOT allow you to merge these two accounts. If you take both a Small Sided and an Entry Level course you will have <u>two</u> RefCentre accounts with DIFFERENT passwords as well as <u>two</u> OSA Registration Numbers. When registering for these courses please write down your two separate passwords. Your two accounts may use the SAME email address however, RefCentre will NOT allow you to use the same password for both accounts. Moving forward, if you wish to sign into one of your accounts you will need to use the specific password/email combination that you created.

#### B. Siblings signing up for the same course

Sibling often sign up to take the same course and use the same email to register. While there is no issue in using the same email for both RefCentre accounts please note that DIFFERENT <u>passwords</u> must be created. Please write down the separate passwords created for your records. Moving forward, to sign into the specific accounts you will need to use the specific password/email combination that you created.

### C. Cannot attend the entire duration of the course.

Do NOT register for a course if you cannot attend it in its entirety. In order to graduate students must attend the entire 16 hours (Entry Level) 8 Hours (Small Sided). Students CANNOT graduate unless they have attended the ENTIRE COURSE. No EXCEPTIONS WILL BE MADE. Even if you miss only 1 hour of the course you will NOT be able to graduate. You may NOT attend another course to make up for time missed. All 16/8 hours must be completed without exceptions.

#### D. I was ill/I had an unexpected even occur that did not allow me to attend the full duration of my course.

Students CANNOT graduate unless they have attended the ENTIRE DURATION of a COURSE. No EXCEPTIONS WILL BE MADE. Even if you miss only 1 hour of the course you will NOT be able to graduate. You may NOT attend another course to make up for time missed. All 16/8 hours must be completed without exceptions.

#### E. I have a financial issue.

All financial issues/concerns should be directed to the **Course Host**. You can find their contact information within your RefCentre account.

### F. The course I want to register for is full.

There are only 25 spots in each course. Once a course has reached its registration capacity it is FULL and no other students may register. Students will not be added to the class list. Do not attend the course hoping to be added to the class list at a later time as no exceptions will be made to this rule.

Logging into your RefCentre Account

Simply visit <u>www.refcentre.com/ontario</u> and login using the email/password combination that you created when registering for a course.

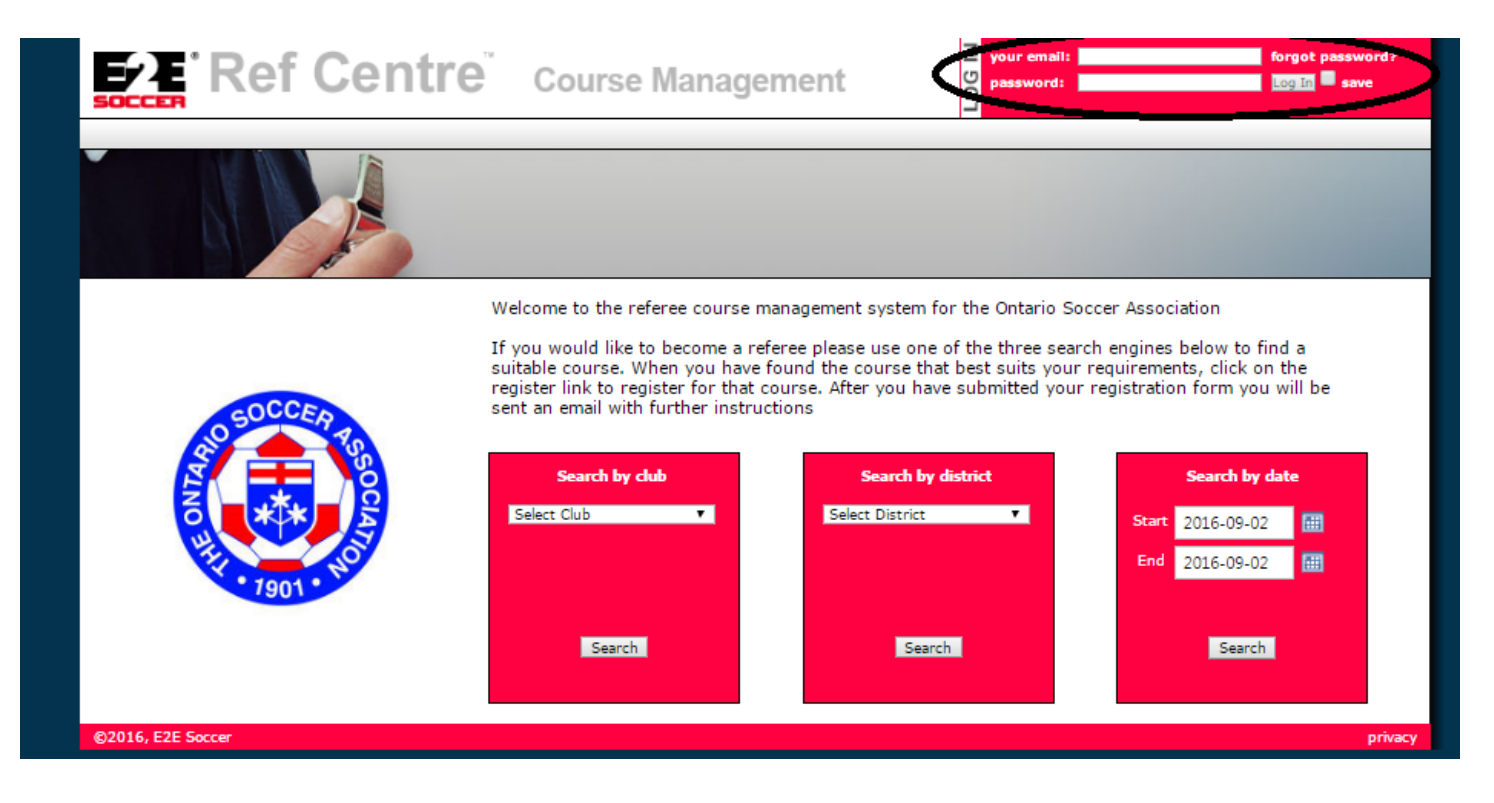